# 豐東國中109年資通安全數位研習講義

(數位學習資源整合平臺與教學)

- 一、進入「e等公務園+學習平台」,網站網址 https://elearn.hrd.gov.tw/
- <u>二、帳號申請與時數上傳設定</u>
- 1. 進入網站後,按下左側【登入】鈕,然後選擇左邊「我的 e 政府」

| 登入        |                                                               |
|-----------|---------------------------------------------------------------|
| 公務人員登入    | 一般民眾登入                                                        |
| 人事服務網eCPA | 我的e政府                                                         |
| 我的e政府     | facebook                                                      |
| facebook  | Google+                                                       |
| Google+   | 一般民眾如需要學習時數,請務必使用 我的 e 政府 進行註冊登入(請填寫正<br>確身公請空時)。提作說明読錄者 愛月問題 |

2. 先確認有沒有我的 E 政府帳號

| 公務入員豆入                                                  | 一般氏本豆入                                         |
|---------------------------------------------------------|------------------------------------------------|
| <b>清使用公務帳號登入</b>                                        | 請點選 [登入我的e政府]                                  |
| L. 如已有公務帳號,請直接點選 [登入我的e政府],以公務帳號登入後進入本學習                | 1. 如需學習時數證明, 須完成以下2項任一項。如下:                    |
| 平臺。                                                     | (1)於我的E政府上傳自然人憑證。                              |
| 2. 如不確定是否有公務帳號,請先點選[公務帳號查詢]] 可查詢是否已有公務                  | (2)於我的E政府註冊會員時,務必填寫完整姓名跟身分證字號。                 |
| 帳號。                                                     | 2. 如不需學習時數證明,可使用一般會員帳號登入。                      |
| <ol> <li>如欲使用目然人憑證登入,請先確認已有公務帳號,並於第1次登入時將目然人</li> </ol> | 3. 於本平臺以 Google 或 Facebook 帳號登入,因無法識別身分,學習紀錄無法 |
| 激證與公務帳號掷定, 學習紀錄万配音研。<br>                                | 與我的e政府帳號進行台研。                                  |
| 公務帳號查詢                                                  | 登入我的e政府                                        |
|                                                         |                                                |
|                                                         |                                                |

3. 輸入身分證字號進行查詢,如果己有帳號,請直接登入,接下來請看第5點

公務帳號查詢

| 身分證字號: |               | □ 顯示身份證:   | 字號                        |
|--------|---------------|------------|---------------------------|
| 姓名:    | 何金煌           |            |                           |
|        | 有效公務帳號查詢      |            |                           |
|        | 以下所列為與此身分證字問  | 滤和姓名關聯之帳號: | (帳號已經過遮蔽處理)               |
|        | 帳號            | 姓名         | 身分別                       |
|        | Hh***00       | 何金煌        | 自然人                       |
|        | <b>一</b> 直接登入 | Q 忘記密碼     | <b>平 提出公務申請</b><br>(講先登錄) |
|        | 建碼            | 議使用簡訊取回密   |                           |

※注意!有時候登入過程會卡住,是因為多重轉址造成現象,請把瀏覽器全部關閉重開再連線一次,通常就會正常。

4. 若沒有帳號,請按下「申請公務帳號」進行帳號的申請

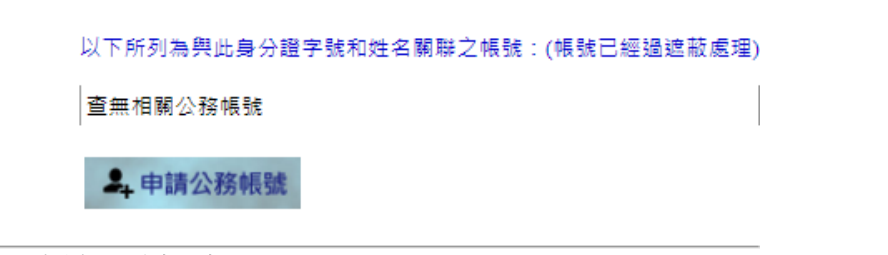

(1)按下申請公務帳號

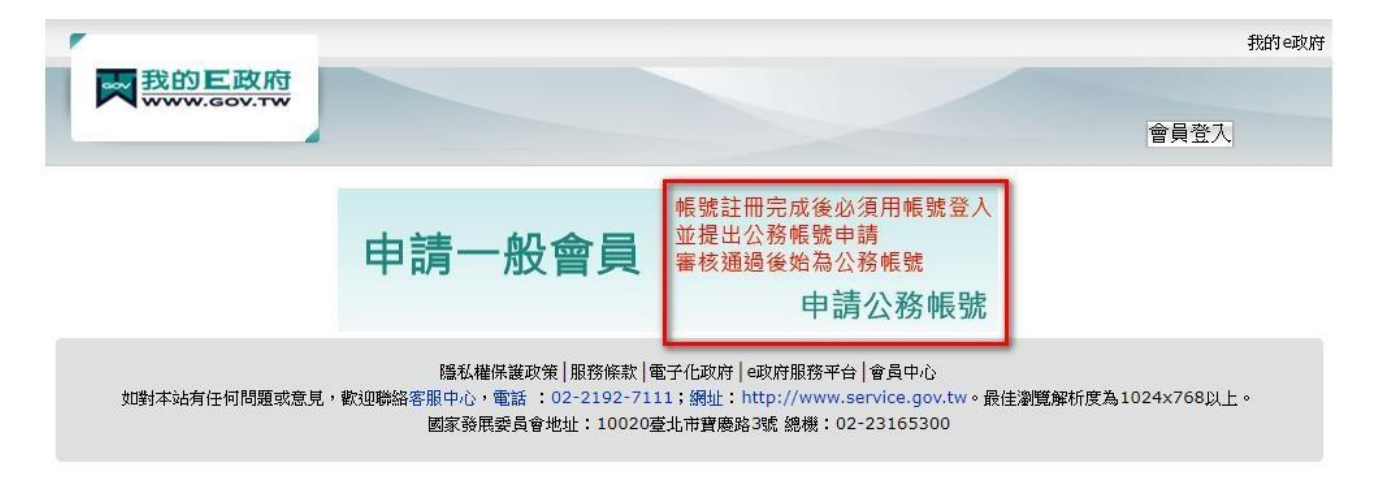

(2)然後填寫必要的資料,按下建立我的帳戶

| 碼皆為英文字母或數字,不分大小寫,若驗證碼無法辨識,請點選圖示或下方按鈕更換。) 重新產生驗證碼                   |
|--------------------------------------------------------------------|
|                                                                    |
| 8<br>已經詳細閱讀並同意 服務條款 和 隱私權保護政策 ,<br>&後必須用帳號登入並提出公務帳號申請,審核通過後始為公務帳號。 |
| Ęţ                                                                 |

(3)點選最下面的連結「申請成為公務帳號」

| 一信     | -般會員註冊成功,您已成功註冊我的E政府會員帳號,系統已發送「註冊成功通知<br>訂」至您的電子信箱(may6***@fnjh.tc.edu.tw)                              |
|--------|----------------------------------------------------------------------------------------------------|
| *      | 若您要以健保卡執行身分證字號驗證,請點擊下面的連結                                                                               |
| h<br>R | <u>ttps://www.cp.gov.tw/portal/Clogin.aspx?</u><br>.eturnUrl=http%3a%2f%2fwww.gov.tw&ver=Simple&Level=4 |
| *.     | 若您要申請成為公務帳號,請點擊下面的連結                                                                                    |
| h      | <u>ttps://www.cp.gov.tw/portal/cpuser/transfer.aspx</u>                                                 |
| 目      | 直直                                                                                                    |

(4)下面這個頁面,請輸入豐東國中的OID「2.16.886.111.90027.100053」,然後輸入你的

手機號碼,按下「我同意」

| 會員資料管理      | 維護公務帳號                                                                                                    |
|-------------|----------------------------------------------------------------------------------------------------|
| ■ 個人資料查詢    | <u>首百</u> >公務帳號轉換申請                                                                                                    |
| ■ 個人資料維護    | ◎ 自然人轉公務員                                                                                                    |
|             | 申請項目(單選): 新機關OID: 2.16.886.111.90027.10053 查詢機關OID                                                                                                    |
| ■ 密碼維護      | 新機關名稱:臺中市立豐東國民中學                                                                                                    |
| ■ 憑證帳號綁定    | 申請原因(單選): 公務人員 ✓                                                                                                    |
| ■ 刪除帳號      | 行動電話: <mark>0912646366 </mark><br>範例:行動電話:0 <u>91</u> 1123456(此欄位只能輸入數字)                                                                                         |
| ■ 申請公務帳號    | 申請本服務,請您同意下述條款:                                                                                                    |
| ■ 管理外部帳號    | 1. 您已確認上述資料皆與證件相符                                                                                                    |
| ■ 管理兩步驟驗證   | 2. 富惩按卜【我同意】,条纸管目數進行者核作業,亚考您在本取撥註冊的個人資料這【行政院人事行政網處】条統核<br>對,若著核通過,您的所屬機關資訊關後將隨[行政院人事行政網處] 登載資料自動更新,若未春核通過請參照我的EIB<br>府公務帳號申請書之注意事項完成後續申請作業。同意請按[我同意],不同意請透出申請作業。 |
| ■ 管理健保卡登入設定 | 我同意                                                                                                    |

| 您的自然人轉公務員案件進行中,請參照我的E政府<br>意事項完成後續申請作業。                                                                                                    | 府公務帳號申請書之注 我的e政)<br>確定<br>美 您好 會員登出                                                                                                    |
|----------------------------------------------------------------------------------------------------|----------------------------------------------------------------------------------------------------|
| <sub>公務帳號</sub><br>我的E政府公                                                                                                    | 務帳號申請書                                                                                                    |
| 會員帳號 : may6303                                                                                                    | 申請日期:民國109年08月21日                                                                                                    |
| 姓名:蔡慧美                                                                                                    | 案件編號:264311                                                                                                    |
| 申請項目 自然人轉公務員 (待睿中)<br>新機關名稱:<br>機關資訊                                                                                                    | (臺中市立豐南國民中攀)<br>2.16.886.111.90027.100047                                                                                                    |
| 完全第一一次登入時,可能會要認<br>和認識的<br>和認識的<br>和認<br>和認<br>和認<br>和認<br>和認<br>和認<br>和認<br>和認<br>和認<br>和認 | <b></b> 家您勾選會員規範條款行為內容,當您在點還「接受」。<br>·<br>·<br>· 不法或優審他人智慧財產編的文字、屬片或<br>片和電影之運動或下離。<br>際作者之同意方施張路,如原作者向本網站抗<br>的罐並及爆系程。<br>法律規定之構爭,應自負法律實任。<br>時能出電費買與法理體環境局人。<br>約官約個人點別資格能型體環境局人。<br>約官約個人點別資格地國體環境局人。<br>第次各者 當異個別通知。 |
| 您係以 EGOV 帳號登入本平台, 您在本<br>K7512082401<br>請設定您於本平臺要顯示的暱稱, 此暱稱<br>我的學習王國排行榜、共學夥伴區等資<br>* 暱稱:<br>醫驗入廳簿                                                                                                    | 平台帳號為:<br>漸會顯示於討論區、<br>資訊頁面。                                                                                                    |

## 5.登入後選擇「個人專區/個人資料」,注意下面「時數是否上傳全教網」,一定要勾是

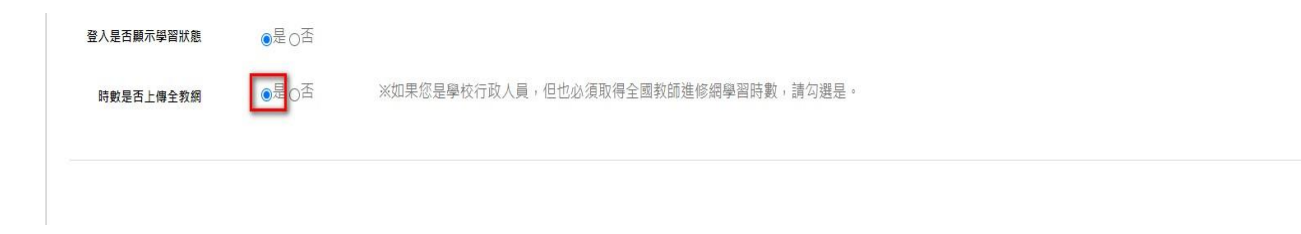

### 三、選課方式

 在 e 等公務員 首頁,選擇「機關業務智能訓練(具專業訓練性質)」→「資訊安全與管理>資通安 全」類裡面的課程都可以,也可直接搜尋以下參考課程「我的電腦不怕駭-資通安全實務」、「資 訊網路與社會變遷」、「行動支付安全」

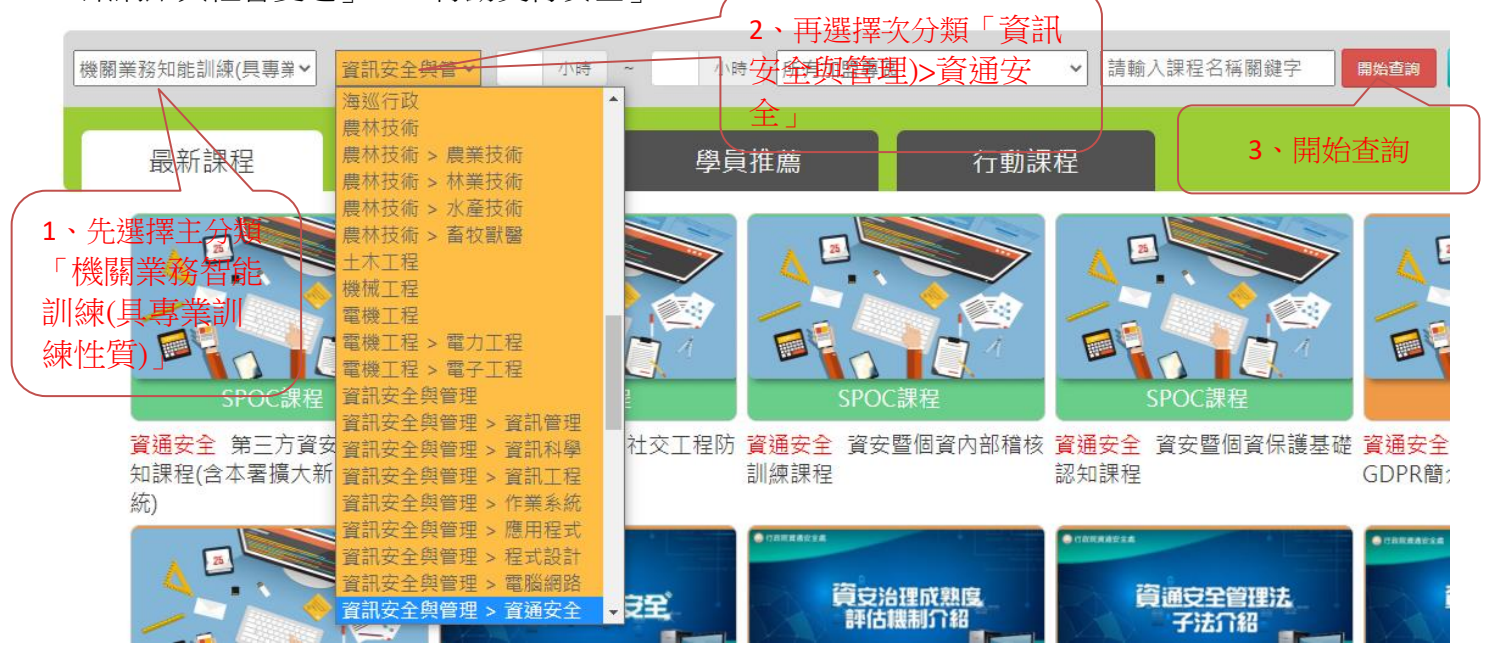

2. 選擇報名課程,然後按「確定」

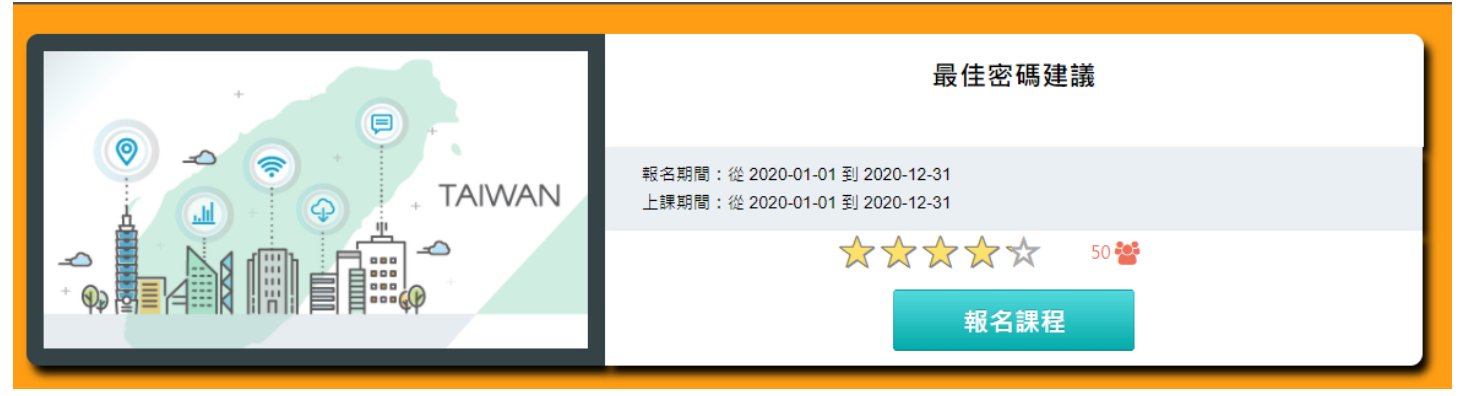

### 進入課程畫面後,選擇「上課去」

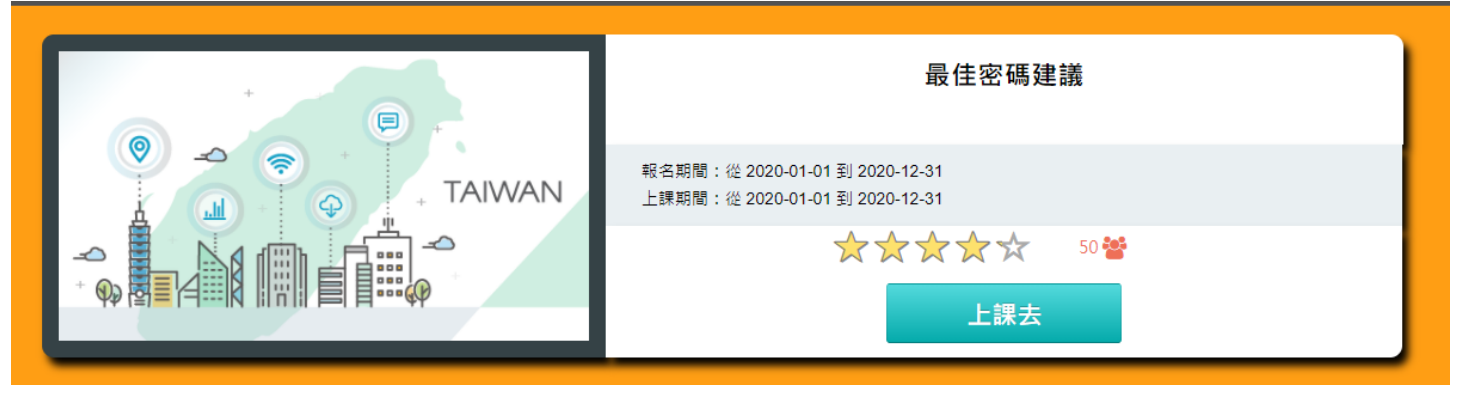

接下來左側點選「開始上課」,從選單中各章節逐一觀看,累積時數

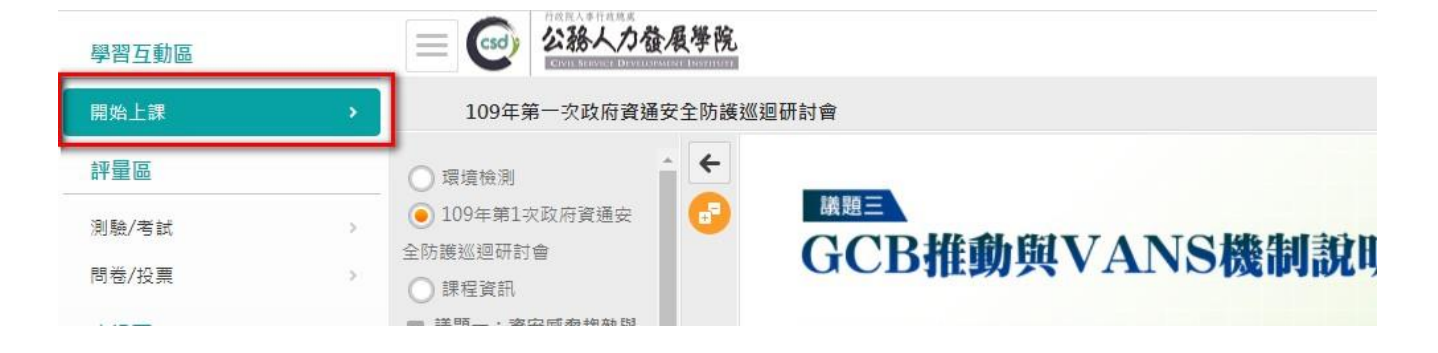

3. 閱讀時數夠了之後,請點選左側「測驗/考試」

| 學習互動區 |   | 一 Coo 公務人力發展學院       | 我的課程 | 離開課程 正體中文 ✔   |
|-------|---|----------------------|------|---------------|
| 開始上課  | > | 109年第一次政府資通安全防護巡迴研討會 |      | S 上課人數: 11901 |
| 評量區   |   | 測驗 / 考試              |      |               |
| 測驗/考試 | • |                      |      |               |
| 問卷/投票 |   | 自我評量:課程測驗            | •    |               |
| 資訊區   |   | 進行測驗                 | 杳看结果 | → 戸通過         |
| 學習夥伴  | 2 | 還沒查看答案都可再次進行測驗       |      |               |
| 課程行事曆 |   |                      |      |               |
|       |   |                      |      |               |
|       |   |                      |      |               |
|       |   |                      |      |               |

# ☆測驗解答參考

(1)連結網址: <u>https://roddayeye.pixnet.net/blog</u>(2)

| (2)在右上角輸入所完成<br>的課程名稱(可善用複製<br>貼上),再按搜尋 |              |
|-----------------------------------------|--------------|
|                                         | 相簿 部落格 留言 名片 |
| 文章搜尋                                    |              |
| Google 我的電腦不怕駭-資通安全實務                   | 搜尋           |
|                                         |              |

→或是直接點「這裡」搜尋所有的解答!

### 贊助商連結

(3)

約有 60 項結果 (搜尋時間: 0.28 秒)

roddayeye.pixnet.net > blog > post > 99689829-我的電... ▼

(3)搜尋結果第一個就是 解答

我的電腦不怕駭-資通安全實務《解答》 @ 永無止盡的學習路 ...

2019年11月25日— Q, 我們可以到哪些網站去查網路安全與弱點的公告呢?(複選題). v, 微軟的網站。 台灣資策會網站。 蘋果電腦官方網站。 v, 台灣電腦網路危機...

Tips: 利用 Ctrl+V 將複製好的關鍵字貼上在尋找框吧

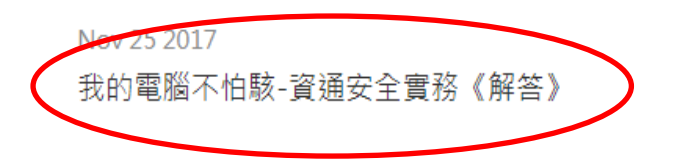

高防雲主機 為您抵擋全面攻擊 DDos感知監測 強化主機 資安防禦首選

廣告 騰雲運算SKYCLOUD

題庫總數:20 是非題:4(○:2、×:2) 選擇題:9(A:3、B:1、C:4、D:1) 多選題:7

Q 我們可以到哪些網站去查網路安全與弱點的公告呢?(複選題)

| - |                    |
|---|--------------------|
| ۷ | 微軟的網站。             |
|   | 台灣資策會網站。           |
|   | 蘋果電腦官方網站。          |
| v | 台灣電腦網路危機處理暨協調中心網站。 |

4. 完成測驗之後,要填問卷,先回到課程首頁,選擇「問卷/投票」

| 學習互動區 |          | (この) (ごの) (ごの) (ごの) (ごの) (ごの) (ごの) (ごの) (ご | 我的課程         |
|-------|----------|--------------------------------------------|--------------|
| 開始上課  | >        | 109年第一次政府資通安全防護巡迴研討會                       | S 上課人數:11901 |
| 評量區   |          | 平台問卷                                       |              |
| 測驗/考試 |          | 理後滿音皮問券                                    | 1            |
| 問卷/投票 | <b>•</b> |                                            |              |
| 資訊區   |          | 填寫問卷                                       | 查看結果         |
| 學習夥伴  | >        | 從 即日起 到 無限期                                | 不公布          |
| 課程行事曆 | >        | L                                          | 1            |
|       |          |                                            |              |
|       |          |                                            |              |
|       |          |                                            |              |

### 5. 要了解目前學習情況及列印證書,可以從網站首頁點選個人專區,然後選擇「學習紀錄」

| ▲ 杜子 個人專區 🗸 📦 登出      |  |
|-----------------------|--|
| 国 個人資料                |  |
| ▲ 我的課程                |  |
| 血 選課中心                |  |
| <u> ↑</u> 科技素養MRT學習地圖 |  |
| ● 學習紀錄                |  |
| ↓ 個人學習紀錄(次數)          |  |
| ⑥ 個人學習紀錄(公共論壇)        |  |
| ▶ 學習曲線                |  |
| ▶ 學習王國                |  |
| ▲ 學習夥伴                |  |

#### 列印證書

※終身學習時數上傳成功僅代表資料已上傳,並不代表已取得認證時數,尚需由終身學習人口網站排程人檔,作業時間約3天,請於上傳成功3天後至「終身學習人口網站(點此連結可直接登入)」查詢,

- ▶ 何金煌 ,這是您第41次進入這裡
- ▶上次來自於:163.17.42.253
- ▶未完成課程數:3
- ▶ 待完成測驗數: 3
- ▶ 在線上/總學習夥伴:0/0
- ▶ 終身學習時數最後上傳時間: 2020-09-18 03:16:55 上傳成功
- ▶ 環境教育時數最後上傳時間:--
- ▶ 教師研習時數最後上傳時間: 2020-09-18 03:09:57 上傳成功

| ▶ 上次進人時間是: 2020-10-08 11:30:00 |
|--------------------------------|
| ▶ 今年已取得的認證時數:12.0小時            |
| ▶ 待填問卷數: 3                     |
| ▶ 待繳作業數:0                      |
| ▶ 未讀文章數:0                      |
|                                |

| :傳成功 |      |  |
|------|------|--|
|      | 列印證書 |  |
|      |      |  |
|      |      |  |

#### 產生證書

| 通過年)         | <ul> <li> <b>1</b>09年度 ▼ (僅限一個年度)         </li> <li> <b>音</b>:         </li> <li> <b>至</b> </li> <li> <b>毎</b></li> </ul> |                      | -m-=       |
|--------------|----------------------------------------------------------------------------------------------------|----------------------|------------|
| iii 朝八<br>全選 | 味 怪 編 號 划 剛 疑子<br>取消全選                                                                                                    |                      | 度等產生證書     |
| 選取           | 課程編號                                                                                                    | 課程名稱                 | 通過日期       |
| <b>~</b>     | PCENTER109100475                                                                                                    | 雲端伺服器系統操作管理          | 2020-09-16 |
|              | PCENTER109100545                                                                                                    | IPv6 作業系統與應用服務建置     | 2020-09-12 |
|              | PKCG109100086                                                                                                    | 我的電腦不怕駭-資通安全實務       | 2020-09-14 |
|              | PSCITECHVIS109100084                                                                                                    | 資訊網路與社會變遷            | 2020-09-17 |
|              | PCENTER109100858                                                                                                    | 109年第一次政府資通安全防護巡迴研討會 | 2020-09-05 |
|              | PCENTER109100865                                                                                                    | 行動支付安全               | 2020-09-13 |

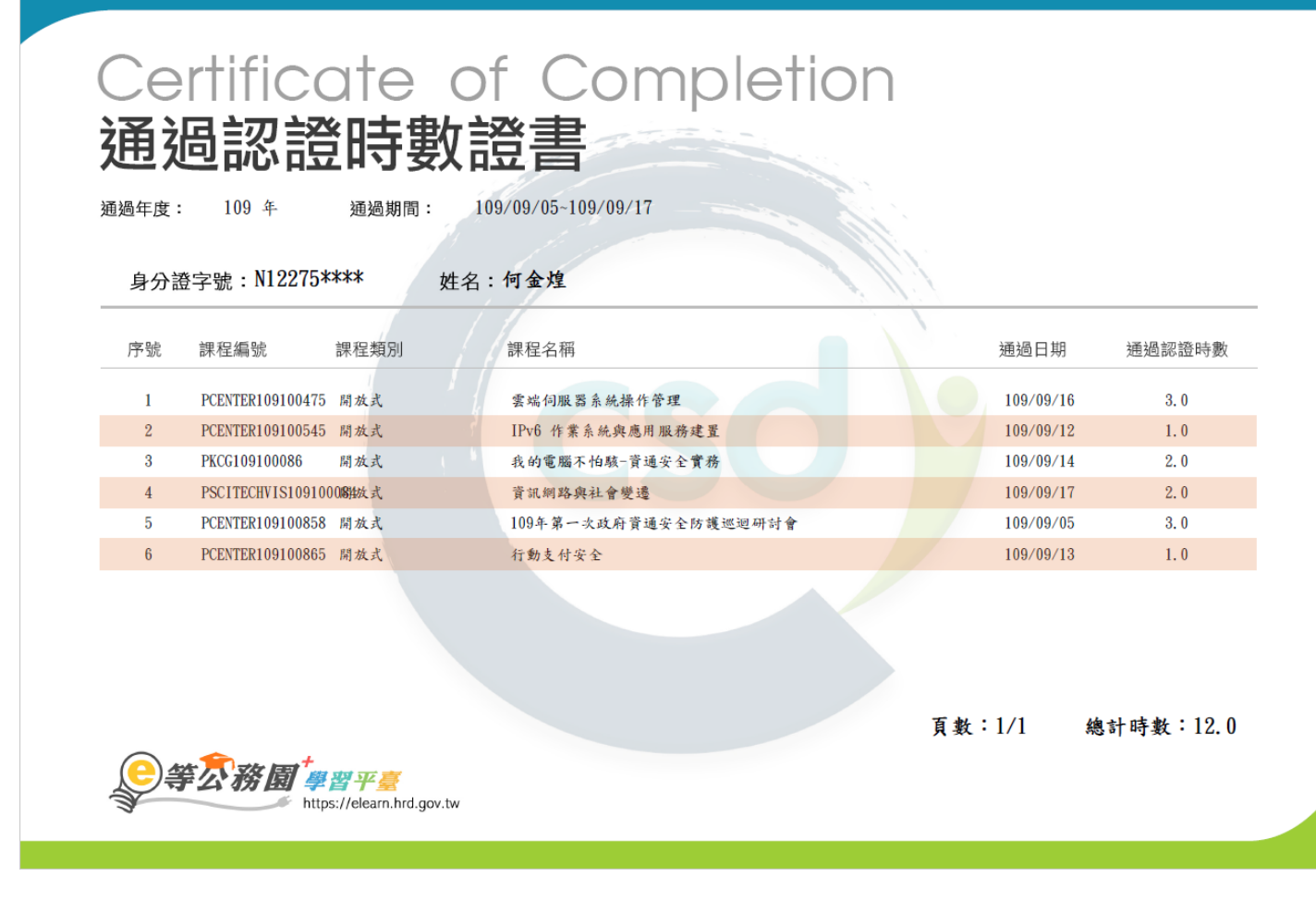

<u>四、上傳研習證書</u>

研習證書上傳網址:

https://docs.google.com/forms/d/1xz7vUPb0M-eBEJPT8JoQYuX5t8t9N3buVzJZUujkEko/edit